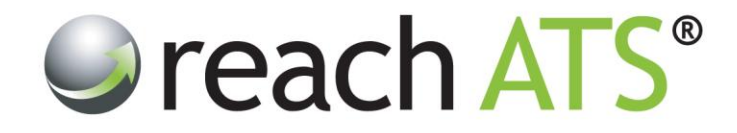

# Quick Start Guide

# **Rejecting Candidates**

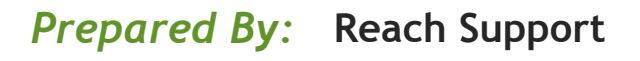

Strictly Commercial in Confidence

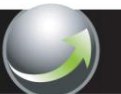

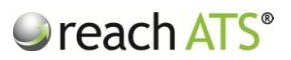

#### 1. Load the candidate list

Access the **Candidates** tab and select the vacancy.

Click onto the relevant tab (e.g. Interview) and click the name of the candidate to be rejected.

Figure 1: Load the candidate list and access the candidate's options bar

|   | Screen 10 Screen 10 | Interview s | Soffer a 🖹 Ce      | ontract 2 🛛 💩 Appo | inted o 📔 🍪 Onbo | oard o |                    |
|---|---------------------|-------------|--------------------|--------------------|------------------|--------|--------------------|
|   | Candidate           | App ID      | Application Date   | Location           | Grade            | Score  | Stage              |
|   | Francis Turner      | 577452 🔄 🚨  | 17/09/2013 11:44AM | Bedford            | ****             | 100%   | Schedule Interview |
|   | Mohammed Kapur      | 577455 🔲 🚨  | 22/07/2013 10:44AM | Wolverhampton      | ****             | 100%   | Interview Outcome  |
|   | Robert Williams     | 577456 📃 🚨  | 22/07/2013 10:40AM | Brierley Hill      | ****             | 75%    | Interview Outcome  |
|   | Peter Bailey        | 577458 🗾 🚨  | 22/07/2013 10:31AM | West Bromwich      | ****             | 100%   | Interview Outcome  |
|   | Card   Card Form    | ns 📕 🛩 Prog | gress 🛛 🖨 Reject   | Mithdraw           | 🖲 Hold 📘 🖪       | Email  | Grade : 🗸 🗸        |
|   | Carol Dunn          | 577462 🗐 🚨  | 22/07/2013 10:18AM | Stourbridge        | *****            | 100%   | Schedule Interview |
| - | Catherine Highfield | 577463 🔚 🚨  | 22/07/2013 10:14AM | Dudley             | ****             | 75%    | Interview Outcome  |
|   | Brian Gilroy        | 577466 🔚 🚨  | 22/07/2013 10:09AM | Solihull           | ****             | 100%   | Interview Outcome  |
|   | Shaun Reilly        | 577451 🔄 🚨  | 21/07/2013 10:10PM | Bedford            | ****             | 100%   | Schedule Interview |
| _ |                     |             |                    |                    |                  |        |                    |

#### 2. Reject the candidate

Click **Reject** in the options bar.

An information panel allows you to enter notes regarding the reason for the candidate's rejection, for future reference.

In addition the panel shows if an automated rejection email will be sent.

Rejected candidates will move out of the active candidate list and can be reviewed at any time by clicking **Rejected Candidates** in the sub-menu.

From this rejected candidates listing you can access the candidate's record card and use the **Reinstate** button to move the candidate back to the active listing.

To reject the candidate's application, click Yes.

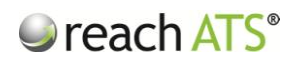

|                 | - Procurement Administrator (10:25778)                      | Candidate Search. Enter app ID or name   | Actions |
|-----------------|-------------------------------------------------------------|------------------------------------------|---------|
|                 | Candidate Rejection                                         | ×                                        |         |
| E Screen 10     | Peter Bailey, App ID: 577458 for Procurement Administrator  | view workflow                            |         |
| Candidate       | Current                                                     |                                          |         |
| Francis Turner  | Stage Interview Outcome                                     | erview                                   |         |
| Mohammed Ka;    | <ul> <li>M On rejection sends "Failed Interview"</li> </ul> | come                                     |         |
| Robert Williams | Notes Lack of relevant experience was evident during the    | interview come                           |         |
| Peter Bailey    |                                                             | come                                     |         |
| 📖 Card 🔢 📭      |                                                             |                                          |         |
|                 |                                                             |                                          |         |
| Carol Dunn      |                                                             | enview                                   |         |
| Catherine Hight | Are you want to reject Peter?                               | Ves No                                   |         |
| Shaun Reilly    | 577451 🗐 🔒 21/07/2013 10:10PM Berlford                      | پې د د د د د د د د د د د د د د د د د د د |         |
|                 |                                                             |                                          |         |

### Figure 2: Reject a candidate's application

## 3. Rejecting Multiple Candidates at the same time

To reject selected candidates at the same time:

- 1. In the candidate listing, tick the checkbox next to each candidate to action
- 2. Click the Actions tab
- 3. Click Reject

#### Figure 3: Click Actions to reject multiple candidates

|   |                           |               |                    |                   | Progress Reject Withdraw Email |        |                    |  |
|---|---------------------------|---------------|--------------------|-------------------|--------------------------------|--------|--------------------|--|
|   | Screen 10 🏭 🏭 Shortlist 0 | P Interview a | 🔒 Offer o 📄 C      | ontract z 🔒 Appol | nted o 🛛 🗐 Onbo                | oard o |                    |  |
|   | Candidate                 | App ID        | Application Date   | Location          | Grade                          | Score  | Stage              |  |
|   | Francis Turner            | 577452 🗐 🚨    | 17/09/2013 11:44AM | Bedford           | ****                           | 100%   | Schedule Interview |  |
|   | Mohammed Kapur            | 577455 🔄 🚨    | 22/07/2013 10:44AM | Wolverhampton     | ****                           | 100%   | Interview Outcome  |  |
|   | Robert Williams           | 577456 🔄 🚨    | 22/07/2013 10:40AM | Brierley Hill     | ****                           | 75%    | Interview Outcome  |  |
| V | Peter Bailey              | 577458 🔄 🚨    | 22/07/2013 10:31AM | West Bromwich     | ****                           | 100%   | Interview Outcome  |  |
| V | Carol Dunn                | 577462 🗐 🚨    | 22/07/2013 10:18AM | Stourbridge       | ****                           | 100%   | Schedule Interview |  |
|   | Catherine Highfield       | 577463 📃 🚨    | 22/07/2013 10:14AM | Dudley            | ****                           | 75%    | Interview Outcome  |  |
|   | Brian Gilroy              | 577466 🖃 🚨    | 22/07/2013 10:09AM | Solihull          | ****                           | 100%   | Interview Outcome  |  |
|   | Shaun Reilly              | 577451 🔄 🚨    | 21/07/2013 10:10PM | Bedford           | ****                           | 100%   | Schedule Interview |  |
|   |                           |               |                    | 1                 |                                |        |                    |  |